## 第3章 回路図の作成法(インバータ回路)

本章では、CMOS インバータ回路を作成して、NS-Draw での実際の回路作成方法を学びます。

- 3.1 インバータ回路の入力
- 3.2 インバータ回路のシミュレーションの準備
- 3.3 インバータ回路のシミュレーションの実行
- 3.1 インバータ回路の入力

まず、NS-Drawを再起動、または「ファイル」→「新規作成」を行ってください。メ ニューバーの中の、回路ブロック(アイコン)の挿入をクリックしてください。これは、 文字メニュー中の「入力選択」→「アイコン呼び出し i」でも、同様です。また、画 面上でマウス右クリックで、「アイコン(部品)呼出 i」を選択、または、キーボード から、「i」キーを押しても同様のコマンド実行という意味になります。操作に慣れてき たら、よく使うコマンドは、右クリックまたは、キーボード入力を利用する機会が増え てくると思います。

| ■ NS-Draw - (新規回路回 (未保存))<br>■ J7-Fr(F) 編集(E) 表示(V) 設住(S) 20-F3(W) 入力選択(D)<br>AD7 (H) ■ 金 |  |  |   |  |  |  |
|-------------------------------------------------------------------------------------------|--|--|---|--|--|--|
|                                                                                           |  |  |   |  |  |  |
|                                                                                           |  |  |   |  |  |  |
|                                                                                           |  |  |   |  |  |  |
|                                                                                           |  |  |   |  |  |  |
|                                                                                           |  |  |   |  |  |  |
|                                                                                           |  |  |   |  |  |  |
|                                                                                           |  |  |   |  |  |  |
|                                                                                           |  |  |   |  |  |  |
|                                                                                           |  |  |   |  |  |  |
|                                                                                           |  |  |   |  |  |  |
|                                                                                           |  |  |   |  |  |  |
|                                                                                           |  |  |   |  |  |  |
|                                                                                           |  |  |   |  |  |  |
|                                                                                           |  |  |   |  |  |  |
|                                                                                           |  |  |   |  |  |  |
|                                                                                           |  |  |   |  |  |  |
|                                                                                           |  |  |   |  |  |  |
|                                                                                           |  |  |   |  |  |  |
|                                                                                           |  |  |   |  |  |  |
|                                                                                           |  |  |   |  |  |  |
|                                                                                           |  |  |   |  |  |  |
|                                                                                           |  |  |   |  |  |  |
|                                                                                           |  |  |   |  |  |  |
|                                                                                           |  |  |   |  |  |  |
|                                                                                           |  |  |   |  |  |  |
|                                                                                           |  |  | • |  |  |  |

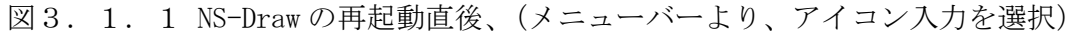

| ライブラリパス:   C*Design#ns-tools¥example*CHAPTER 2(RC_DELAY)*   C*Design#ns-tools¥ns-draw*LIB*basic*   C*Design#ns-tools¥ns-draw*LIB*spice*   C*Design#ns-tools¥ns-draw*LIB*spice_oldies*   bitnsd bitnsd bitsd bitsd capacitor nsd inductor nsd mutualnsd nmos3Mnsd pmos4msd pmos4msd pmos4msd pmos4msd pmos4msd srcV_DCnsd srcV_DCnsd srcV_DCnsd srcV_DCnsd srcV_SINnsd transitienend vccs nsd OK terstice                                                                                                    | アイコン選択 & 挿入                                                                                                    |                | × |
|----------------------------------------------------------------------------------------------------|----------------------------------------------------------------------------------------------------|----------------|---|
| k     >       bjtnsd     bjtsubnsd       capacitornsd     inductornsd       inductornsd     mutualnsd       nmos3nsd     nmos3Mnsd       nmos4nsd     nmos4nsd       parasitic_Cnsd     parasitic_Ronsd       pmos3nsd     pmos3Mnsd       pmos4nsd     srcl_DCnsd       srcl_DCnsd     srcV.nsd       srcV_DCnsd     srcV_SINnsd       translinensd     OK                                                                                                    | ライブラリバス:<br>C:¥Design¥ns-tools¥example¥CHAPTER_2(RC_DE<br>C:¥Design¥ns-tools¥ns-draw¥LIB¥basic¥<br><del>C:¥Design¥ns-tools¥ns-draw¥LIB¥spice¥</del><br>C:¥Design¥ns-tools¥ns-draw¥LIB¥spice_oldies¥                                                                                                    | LAY)¥          |   |
| bitnsd<br>bit sub nsd<br>capacitor nsd<br>inductor nsd<br>mutual nsd<br>nmos 3 nsd<br>nmos 4 nsd<br>nmos 4 Minsd<br>parasitic Cinsd<br>parasitic Rinsd<br>parasitic RCnsd<br>pmos 3 nsd<br>pmos 4 Minsd<br>resistor nsd<br>srcI DC nsd<br>srcI DC nsd<br>srcV DC nsd<br>srcV DC nsd<br>srcV DC nsd<br>srcV DC nsd<br>srcV SIN nsd<br>transline nsd<br>vccs nsd<br>Minsd<br>Mi | <                                                                                                    |                | > |
|                                                                                                    | bitnsd<br>bit_subnsd<br>capacitor.nsd<br>inductor.nsd<br>mutual.nsd<br>nmos3.nsd<br>nmos4.nsd<br>nmos4.nsd<br>parasitic_Cnsd<br>parasitic_RC.nsd<br>parasitic_RC.nsd<br>pmos3.nsd<br>pmos4.nsd<br>pmos4.nsd<br>srcI.DC.nsd<br>srcI.DC.nsd<br>srcV.nsd<br>srcV.nsd<br>srcV.DC.nsd<br>srcV.SIN.nsd<br>transline.nsd<br>vccs.nsd | СК<br><u> </u> |   |

図3.1.2 アイコン挿入メニュー

ライブラリパスから spice を選択し、nmos4M.nsd を選択します。これは、基板端子 付きの nMOSFET です。

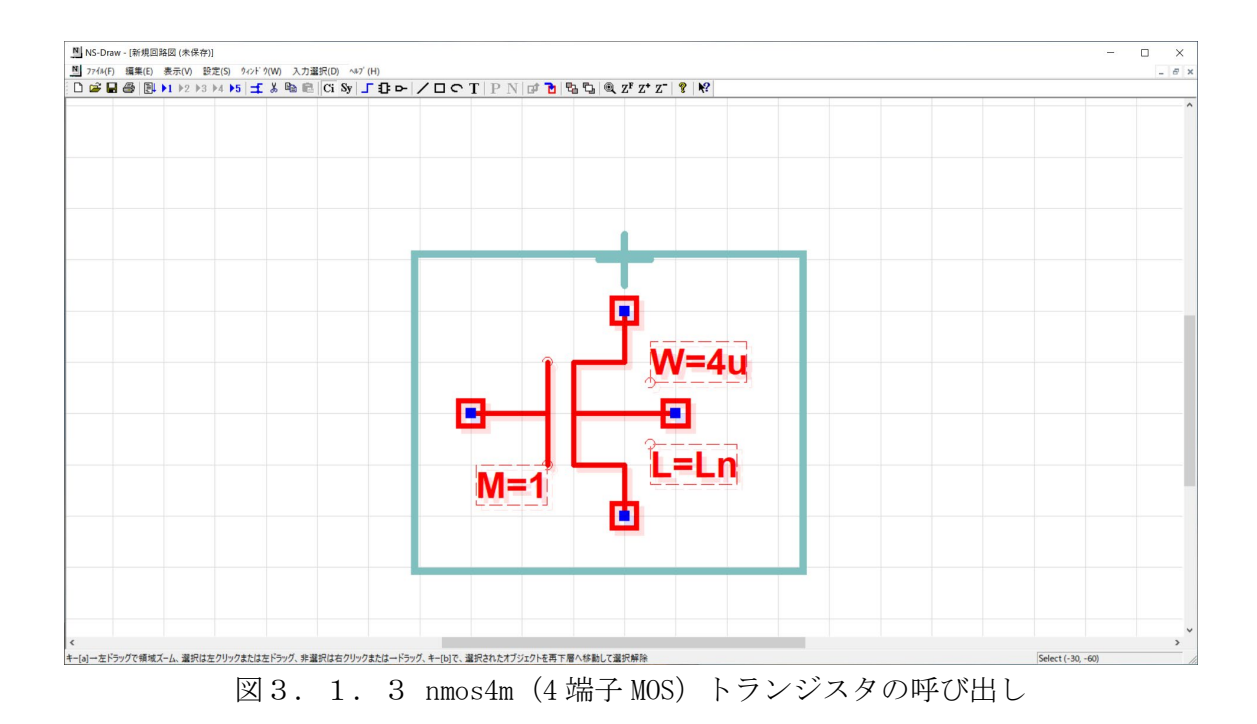

nMOSFET 素子が呼び出されて、マウスについてきます。移動中は、画面内に残骸のようなものが残ることがありますが、そのまま画面内の十字印の下あたりでクリックし、 配置します。色は、赤で表示されていますが、これは、選択状態にあることを示してい ます。素子上にマウスを置き、そのままドラッグすると、素子を移動できます。また、 素子以外の場所を左クリックすると、選択状態が解除されます。

ここで、図面を ZoomIn(z キー) したり、ZoomOut(SHIFT+z キー) したり、カーソル 移動キー( $\leftarrow$ ,  $\uparrow$ ,  $\downarrow$ ,  $\rightarrow$ ) で画面を動かして、図3. 1. 3のような位置に素子が見 えるようにしてください。(v キーを押せば、FitZone になります。これらは、メニュー バーの Z+、Z-、ZF ボタンを使用しても結構です。図面のズームは、メニューバー中の 虫眼鏡を選択して、拡大したいエリアをドラッグすることでもできます。)

ここで、nMOSFET 素子の脇に M=1, W=4u および L=Ln と表示されています。これは、 この nMOSFET のゲート幅 W が 4 (um)、ゲート長 L が Ln (um)の素子が 1 個であること を示しています。 nMOSFET のW値を、例えばW=1um に変えてみましょう。図3の nMOSFET をダブルク リックしてください。図4のような「プロパティー覧」というウィンドウが開きます。

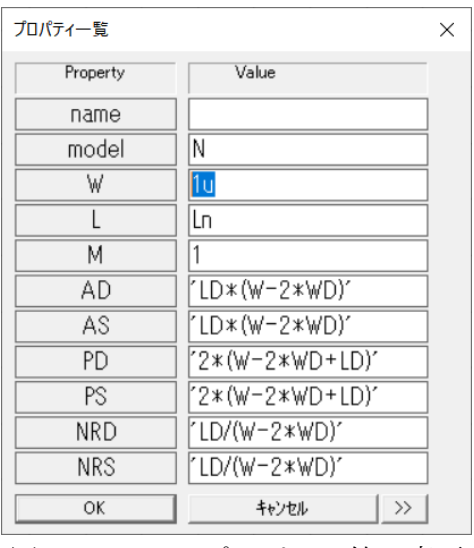

図3.1.4 プロパティ値の変更

プロパティ一覧ウィンドウの中の「Property」項のWに対応する「Value」ボックス に、1uという値を入力してください。入力できたらOKボタンをクリックしてウィンド ウを閉じてください。図5のような表示になるはずです。これで、この nMOSFET のWの 値が1uに変更されました。

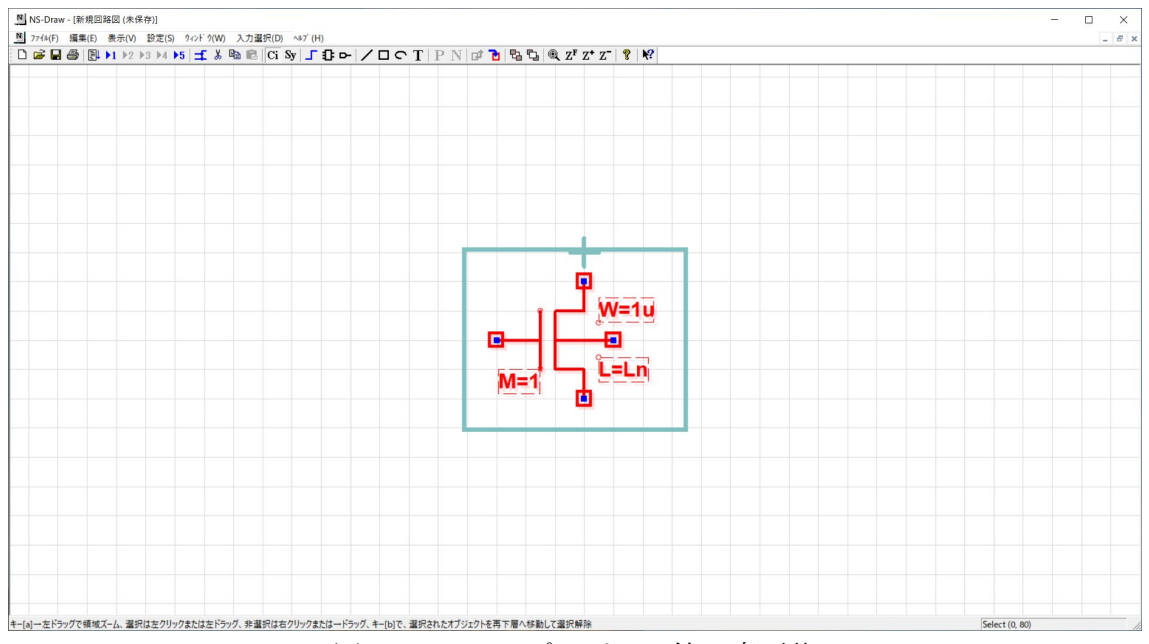

図3.1.5 プロパティ値の変更後

次に pMOSFET を呼び出しましょう。上と同様に、まずアイコン挿入によりライブラリ パス spice の pmos4M. nsd を選択して nMOSFET の上あたりに配置します。 pMOSFET のW 値は 2u とします。「プロパティー覧」ウインドウを開き、W項に 2u と入力してくださ い。

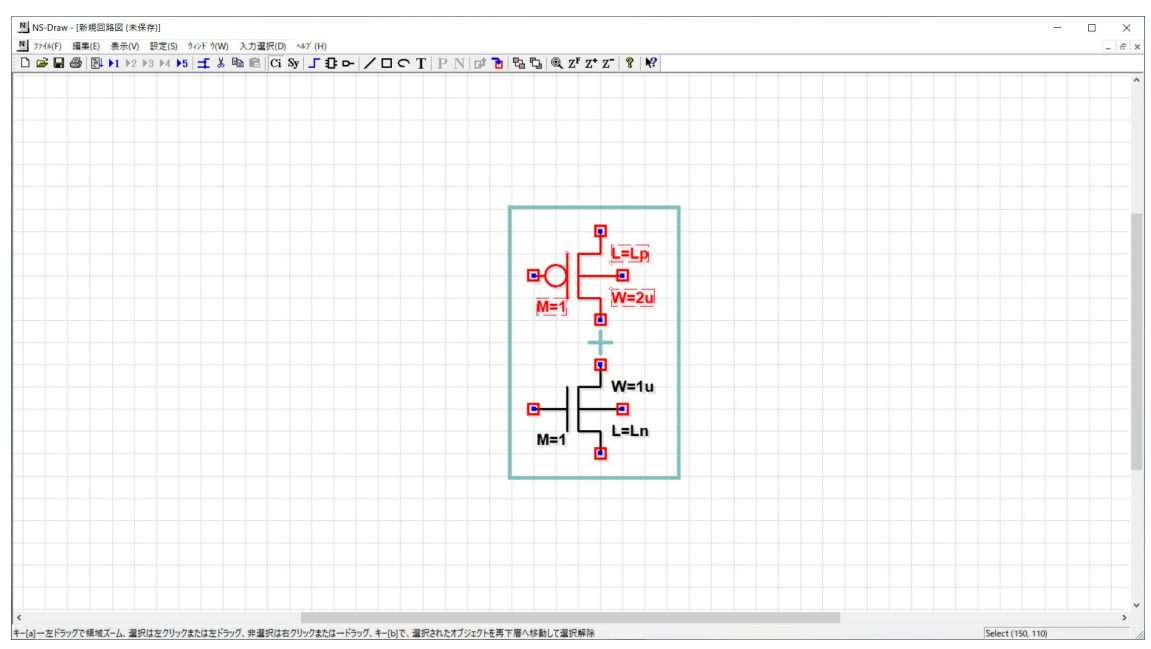

図3.1.6 pMOSFET の挿入

次に、二つの MOSFET を配線により、接続します。メニューバーから配線入力(w)を選 択、または右クリック、または w キーを押してください。NS-Draw 回路図上でのマウス 形状がペンの形に変わります。

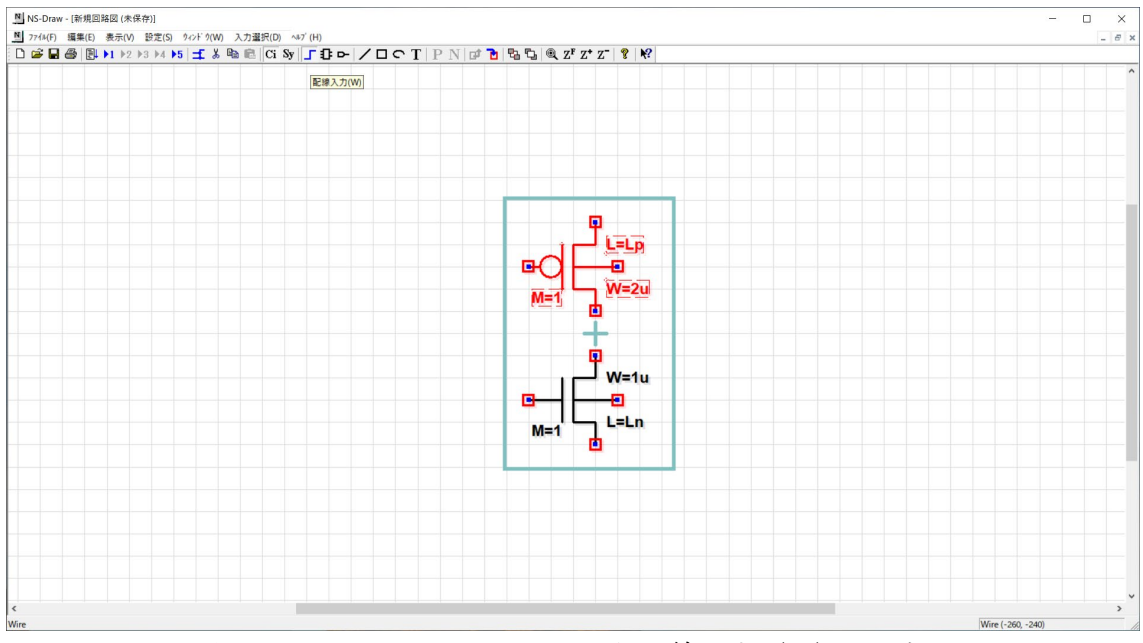

図3.1.7 メニューバーから配線入力(w)を選択

左クリックで、配線の描画の始点を指定し、左クリックを繰り返すことで、配線の折 れ点を指定できます。配線の終点は、ダブルクリックです。右クリックは、左クリック の1回キャンセルになります。まず、ゲート端子同士を接続して見ましょう。

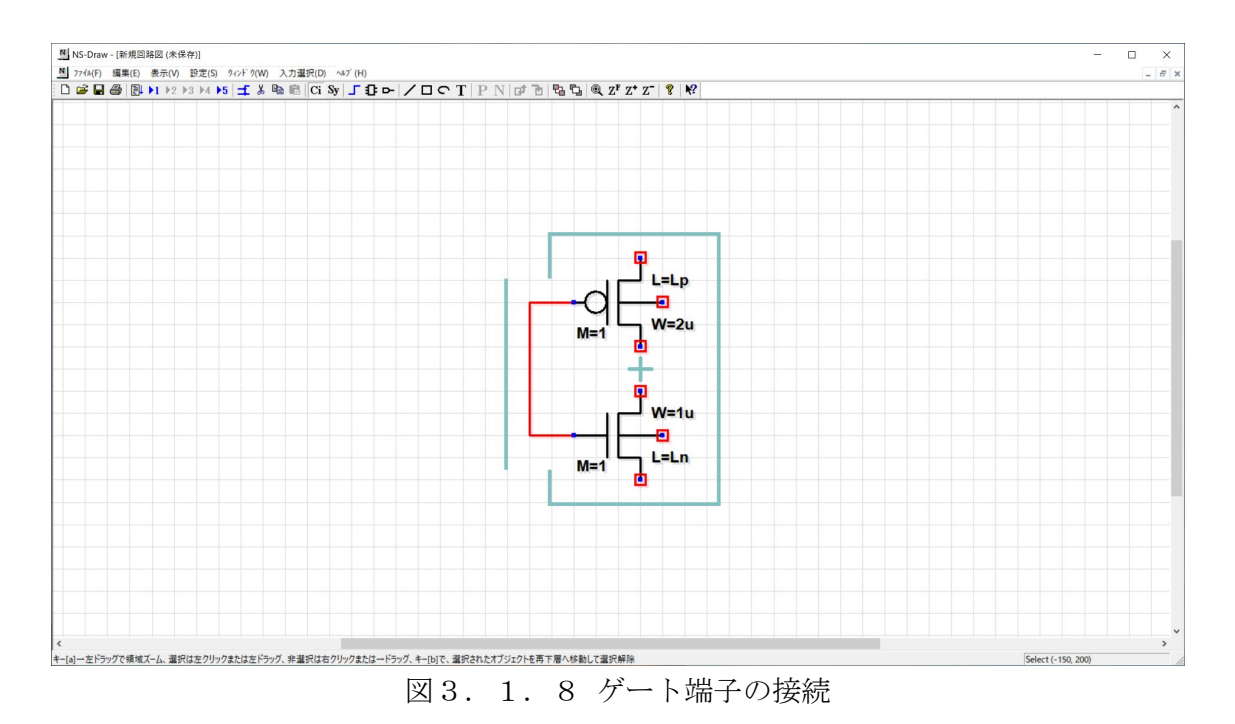

配線が行われると、ゲート端子についていた赤い四角印がなくなります。この端子に つく赤い四角は、端子が接続されていないことを示す警告サインになっています。また、 作業中に、図面上に残骸のようなものが残るときには、vキーを押してください。適当 なサイズで図面が再描画(Zone Fit)されます。配線直後は配線自身が選択状態になっ ていますので、赤い線になっています。ここで、もし配線に失敗した場合は、一旦、回 路図外の図面内を左クリックして、配線の選択状態を非選択(青い線)にして、Ctr-Z を数回キー入力するか、左ドラッグで間違えた配線を選択して、Delete(DEL キー)し て、再度配線してください。

さらに同様に、wキーを押してドレイン端子同士も接続し、また、各 MOSFET の基板 端子も電源側へ接続して、図9のようにインバータ回路図らしく配線しましょう。

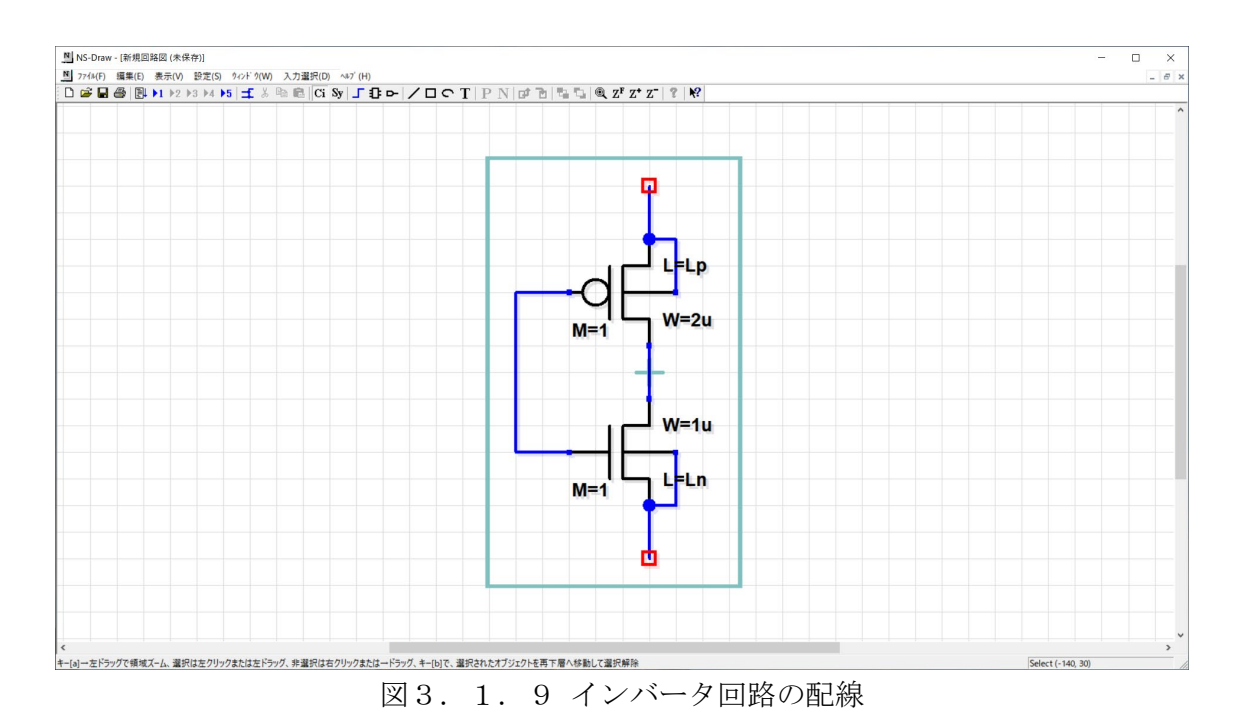

次に、電源端子と入出力端子を配置します。図3.1.9において、メニューから「入 力選択」→「端子」あるいは右クリック、またはメニューバーから「I/0や電源端子の 入力(Shift-T)」を選択します。

| ターミナル(端子)         | 入力       | ×                  |
|-------------------|----------|--------------------|
| ─入出力用<br>── Input | C Output | C InOut            |
| 電源用<br>〇 Global   | -ネッ<br>( | yト名用<br>C net_name |
| OK                |          | キャンセル              |

図3.1.10 電源やI/0端子の選択

まず、Input 端子を選び、OK をクリックします。入力端子を配置し、さらに、配置した入力端子をダブルクリックしますと、プロパティー覧として、端子名の入力画面が出てきます。nameのところの値として、inという名前を入力します。

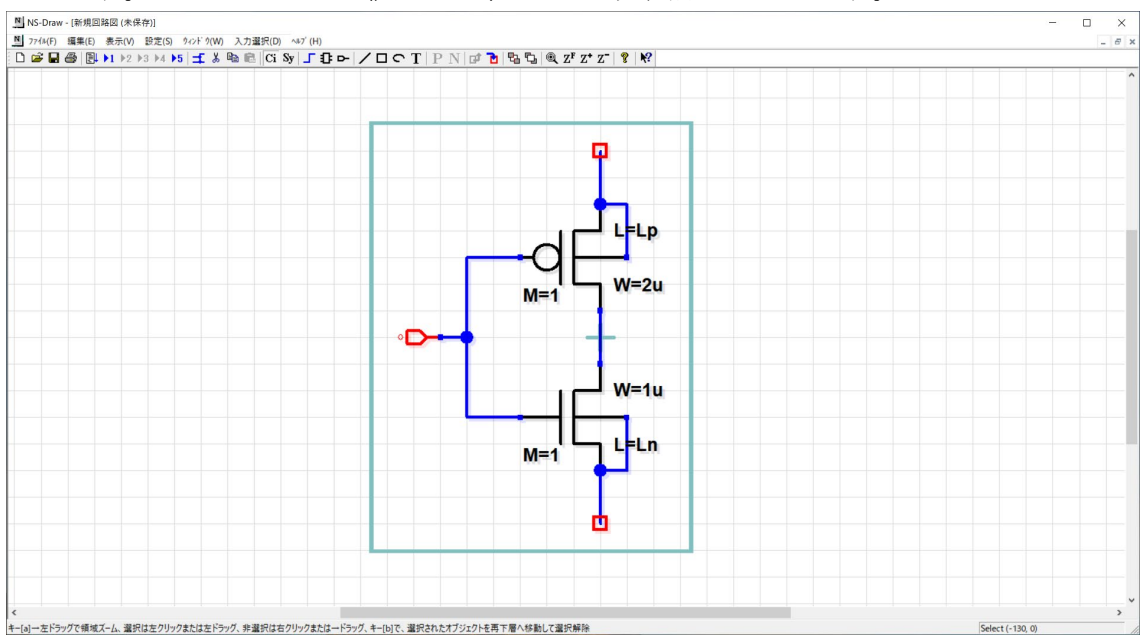

図3.1.11 入力端子の追加

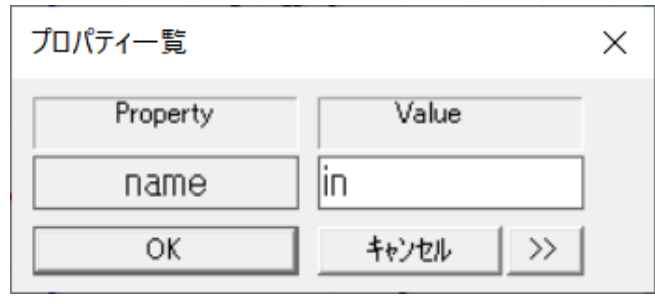

図3.1.12 入力端子名の指定

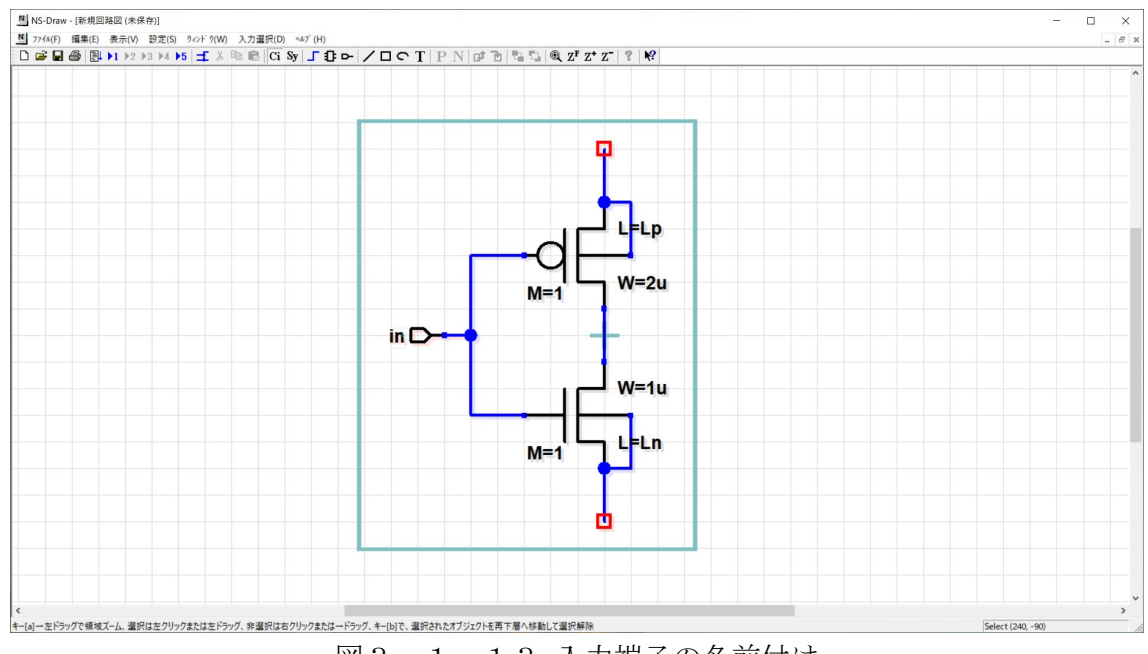

図3.1.13 入力端子の名前付け

同様に、Output 端子をつけ、名前を out とします。

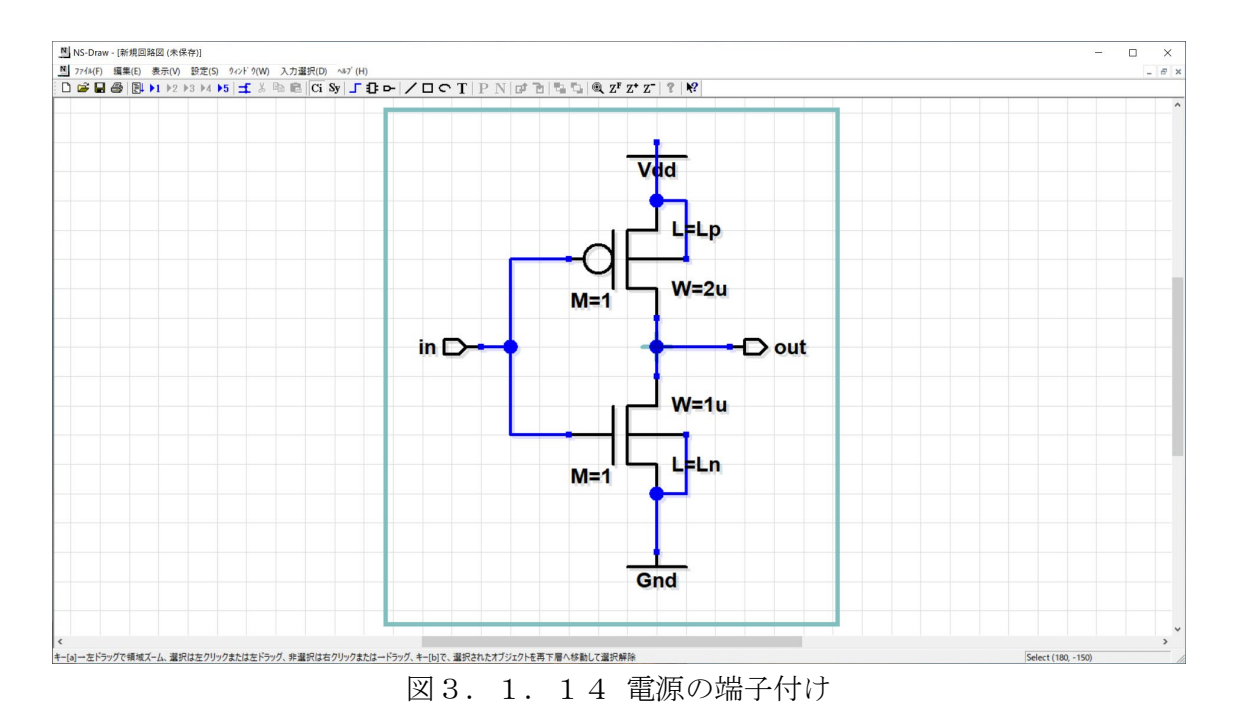

次に、電源端子ですが、電源用の「Global」という端子を使います。電源とグランド に配置して、それぞれ、Vdd, Gnd と名前付けしてください。

ここで、Vdd 側の電源端子の向きが適当でないので、Vdd 端子を選択して、キーボー

ドから、yを押してください。y軸方向にミラー反転するはずです。同様にxを押せば x 軸、r を押せば90度回転です。x、y、r の3つのキーで、向きを自在に変更できま す。

最後に、「アイコン挿入」から、basic ライブラリ中の、title.nsd を選択して、回路 図の上側に配置します。これで一応回路図は完成です。

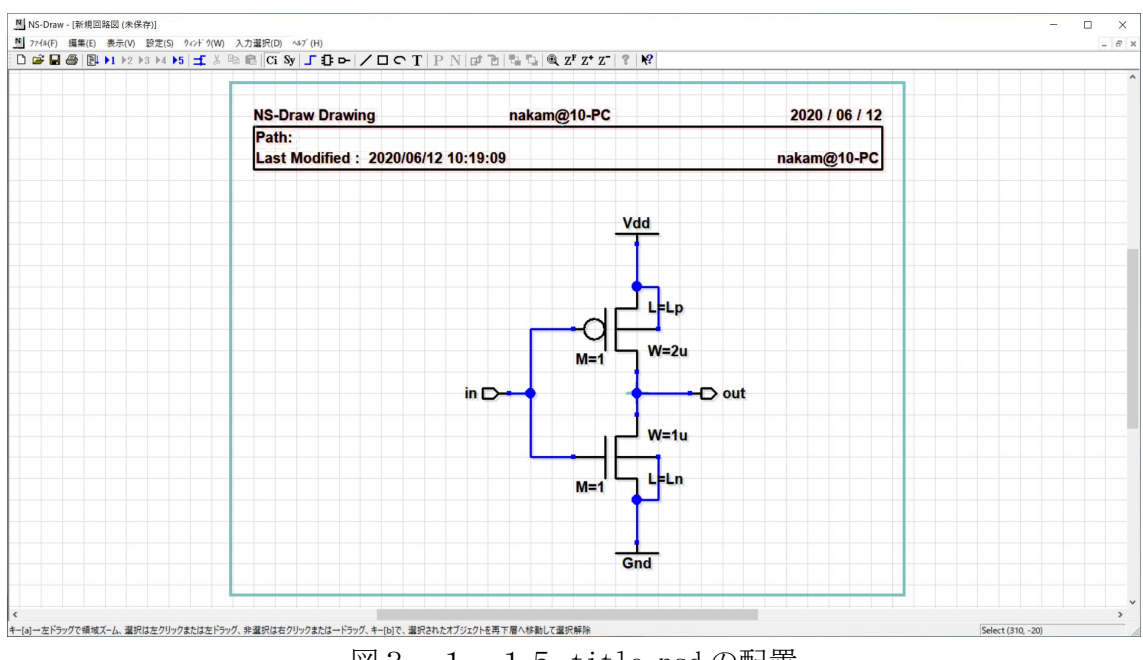

図3. 1. 15 title.nsdの配置

メニューバーの「ファイル」→「名前を付けて保存」により、設計データを保存したい場所に、適当な名前をつけてセーブしてください。ここでは、フォルダ C:¥Design¥ns-tools¥example¥CHAPTER\_3(INVERTER)の下に inv0. nsd という名前でセーブします。

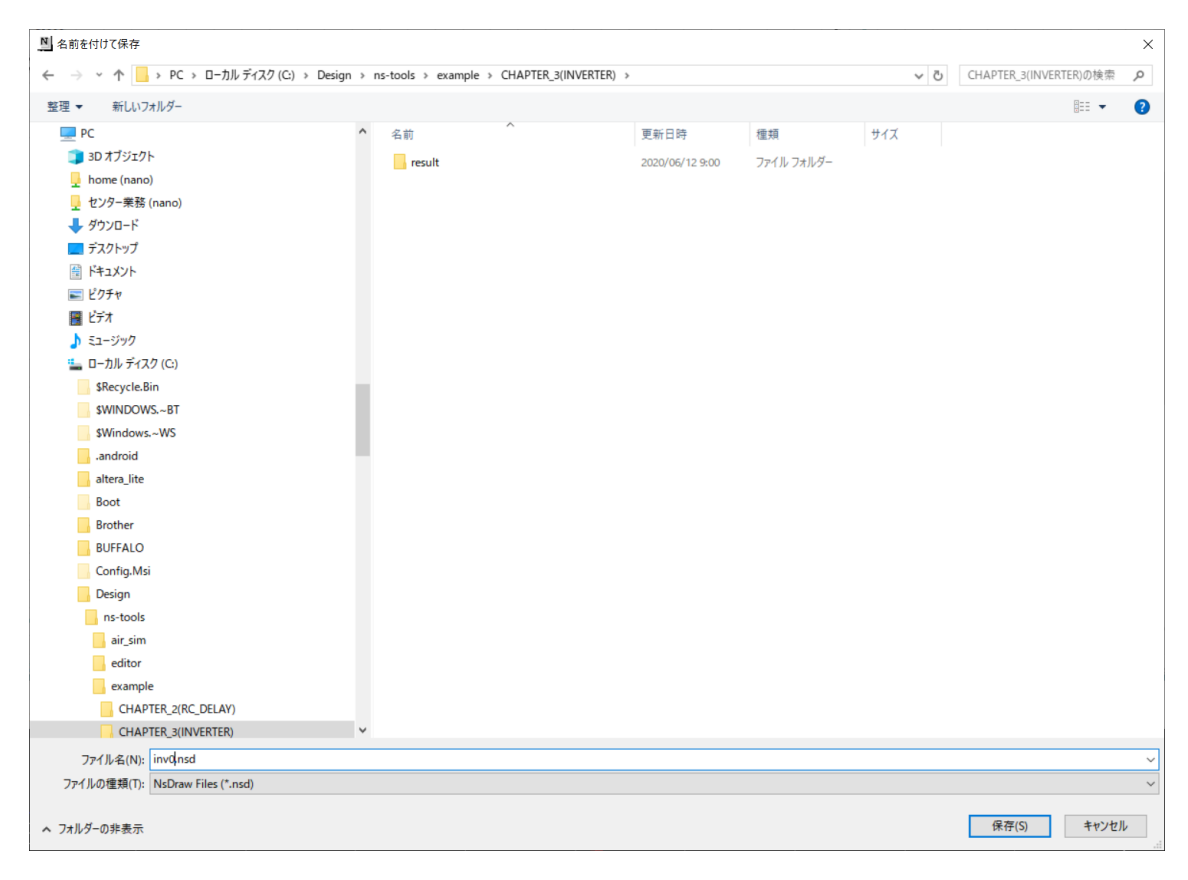

図3.1.16 インバータ回路のセーブ

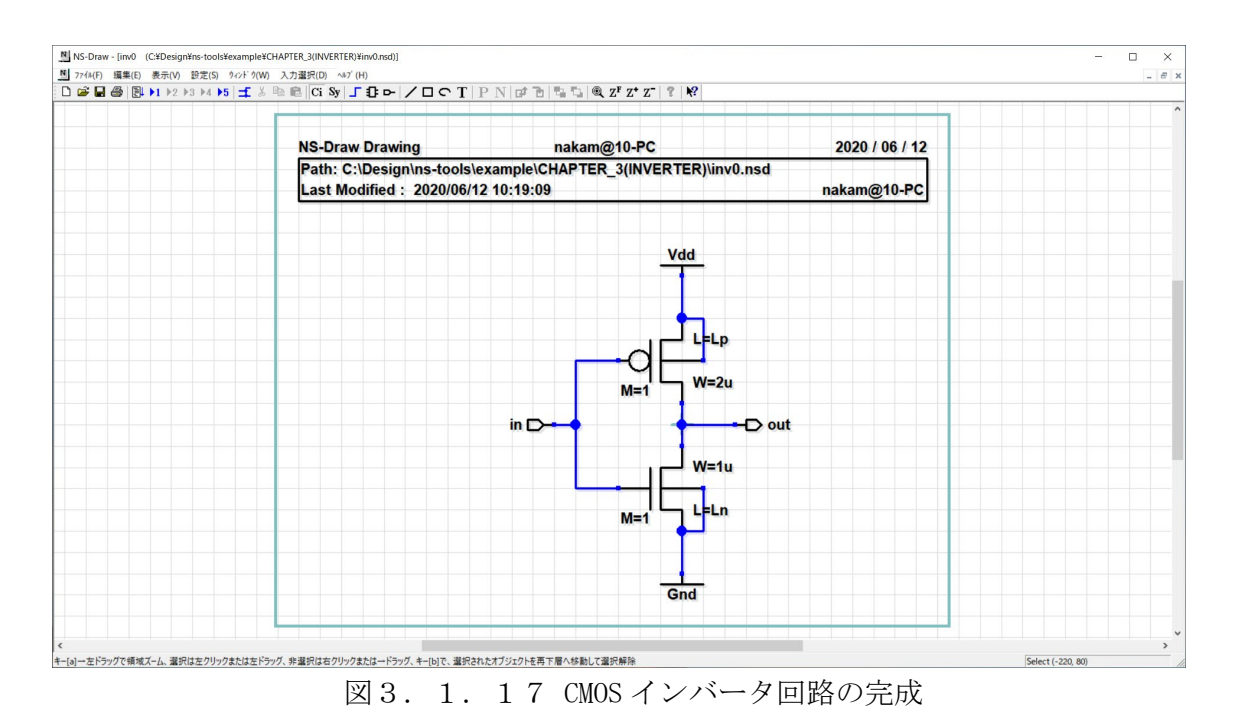

セーブが完了すると、配置した直後には空欄だった title.nsd 中の Path: 欄に、こ

の回路図のファイル名がフルパスで表示されます。

## 3.2 インバータ回路のシミュレーションの準備

次に、この回路をシミュレーションできるようにします。シミュレーションに必要な ドットコマンド等を回路図中に書き込みます。これには、basic ライブラリ中の netlist\_line\_SPICE.nsd を呼び出します。デフォルトでは、.tran コマンドが記述され ています。回路図中の適当な空き領域に配置して、ダブルクリックして、プロパティを 表示させます。

| プロパティー覧  |               | <b>-x</b> |
|----------|---------------|-----------|
| Property | Value         |           |
| name     | ¥             |           |
| command  | .tran 1n 100n |           |
| param    |               |           |
| ОК       | キャンセル         | >>>       |

図3. 2. 1 netlist\_line\_SPICE のプロパティ

この command 部分を書き換えます。まず、入力欄がやや狭いので、キャンセルボタン 右横の「>>」ボタンを押して欄の幅を広げます。

次に、command 部分を、DC 解析を行うために、

.dc VIN OV 1.8V 0.01V

と変更します。(VIN は入力信号用の電源名です。)

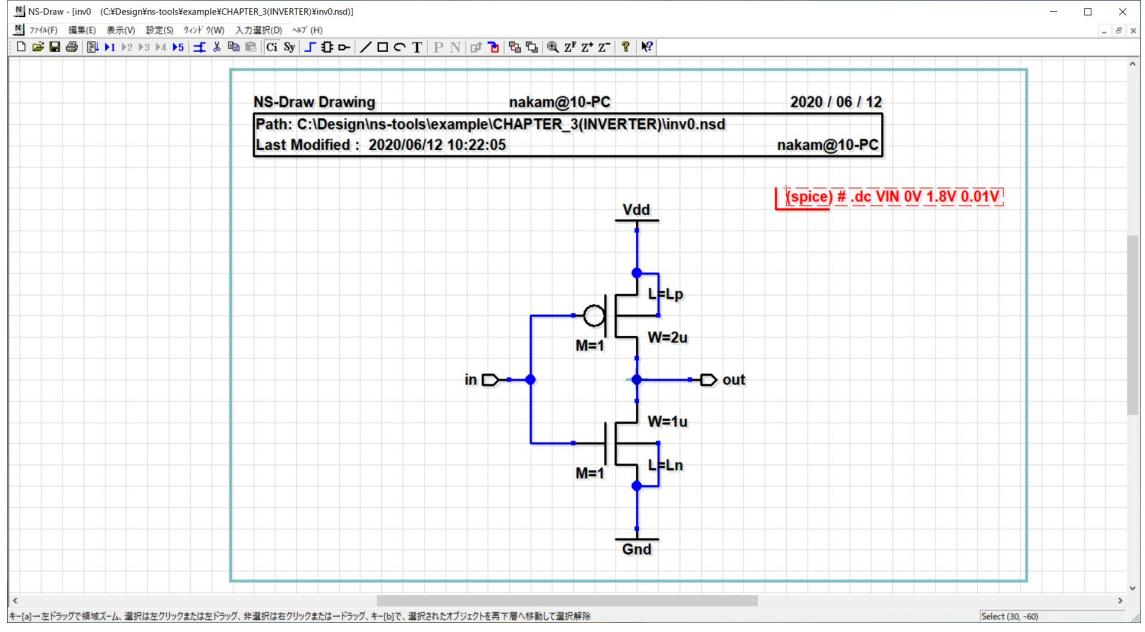

図3.2.2 シミュレーション用記述の埋め込み

続いて、回路動作に必要な電源に対する netlist\_line\_SPICE.nsd を3つ追加します。 既に回路図上に配置した netlist\_line\_SPICE.nsd を左クリックして選択し、C キーを 押すことによってコピーできます。入力電源として VIN、電源電圧として2つの DC 電 圧源 VVDD と VGND を定義します。

VIN in O DC OV

VVDD Vdd 0 DC 1.8V

VGND Gnd 0 DC 0V

次に、MOSFET のモデルパラメータファイルをインクルードします。

.include MOS\_018.bsim3

さらに、データ出力するノード名(in, out)を.print または、.save 文で指定しま す。 .print/.save 文の中に「i(電源名)」または「電源名#branch」と記述しますと、 該当する電源素子に流れる電流値を出力させることができます。

.print V(in) V(out) I(VGND)

また、2つのノード間の電圧差分や、2つの電源間の電流差分を出力したいときは、ノ ード a とノード b の間の差電圧なら、v(a, b), 電源 v1 と電源 v2 の差電流は i (v1, v2) で 指定できます。

.print V(out, in) I(VVDD, VGND)

最後に、MOSFET 内のパラメータで定義したゲート長 Ln, Lp と、拡散層容量計算に使う LD, WD に数値を指定します。

.param Ln=0.18u Lp=0.18u LD=0.4u WD=0u

以上で、シミュレーションできる回路図になりました。

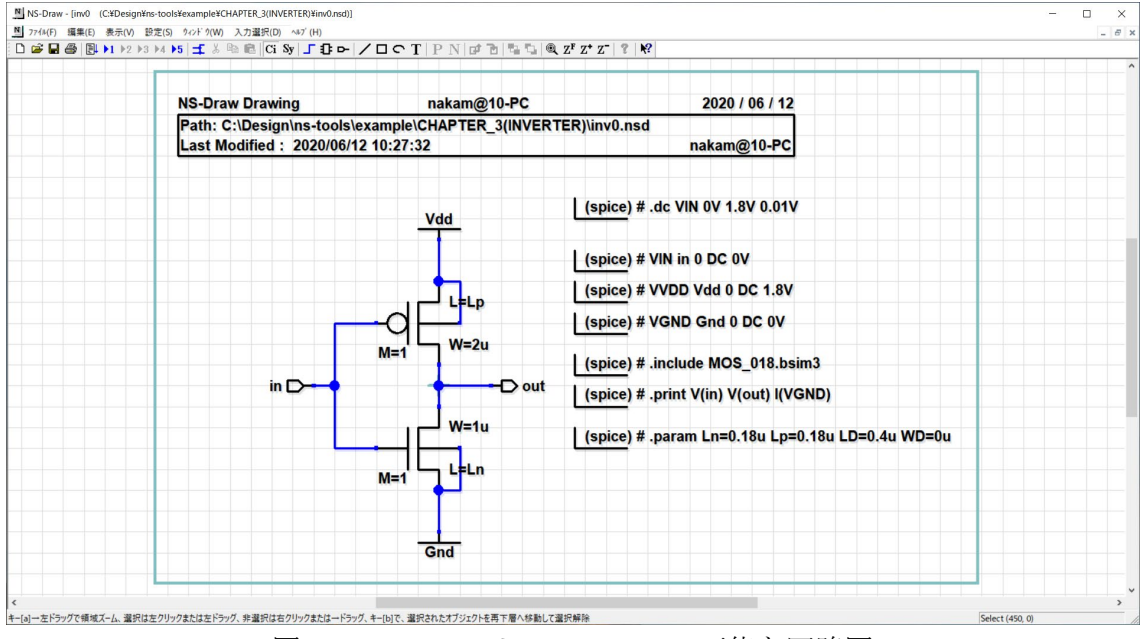

図3.2.3 シミュレーション可能な回路図

シミュレーション実行前に、ネットリスト作成&外部コマンドウィンドウに戻り、 「Make Netlist」ボタンを押してネットリストを確認してみましょう。

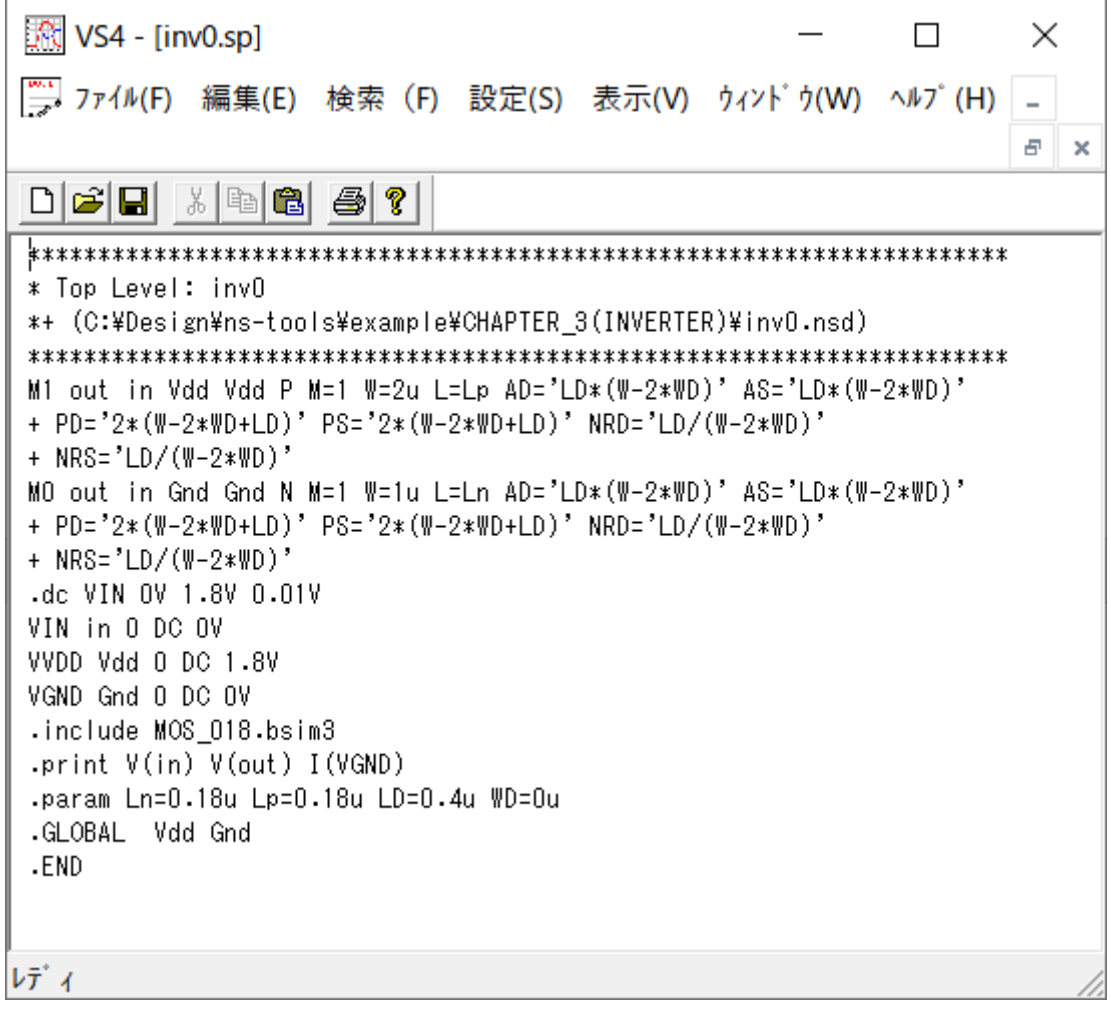

図3.2.4 NS-Drawから生成された SPICE ネットリスト

ネットリストにおいて、「. include MOS\_018. bsim3」という記述は、トランジスタモ デルパラメータファイル MOS\_018. bsim3 をネットリストにインクルードするという記 述 (相対パス指定)です。ファイルを正しくインクルードさせるためには、ネットリス トが作成されるディレクトリに、指定したファイルが存在しなければなりません。 (. include で絶対パス指定をすることもできます。)

## 3.3 インバータ回路のシミュレーションの実行

「ネットリスト作成&外部コマンド」から、ns-spice の実行ボタンを押して、シミ ュレーションを実行します。

結果を VS32 で表示させる際、ノード in, out の電圧値を左側の軸に、Gnd 電流値を 右側の軸に表示させるようにしてみましょう。そのためには、VS32 を立ち上げて、「デ ータ表示設定画面」が出たときに、v(in), v(out)については左側のチェックボックス に、i(vgnd) については右側のチェックボックスにチェックを入れます(図22の赤丸 の箇所)。

| データ | 7表示設定   | $\frown$   |                | ×     |
|-----|---------|------------|----------------|-------|
| 1   | v(in)   |            | 11             | ↓     |
| 2   | v(out)  |            | 12             | J     |
| 3   | i(vgnd) |            | 13             | Ţ     |
| 4   |         |            | 14             | J     |
| 5   |         | Ţ          | 15             | J     |
| 6   |         | Ţ          | 16             | J     |
| 7   |         | Ţ          | 17             | ↓     |
| 8   |         | Ţ          | 18             | J     |
| 9   |         | Ţ          | 19             | J     |
| 10  |         | ↓<br>↓     | 20             | ↓ .   |
|     | ₩描画区間:  | 0.00~ 1.80 | Y描画区間: 0.00~ 1 | .80   |
|     | ← 終了    | 自動線種割付け    | スケール最適化 全選択    | 非選択│→ |

図3.3.1 データ表示設定

そこで「終了」ボタンをクリックすると、図3.3.2の波形が表示されます。

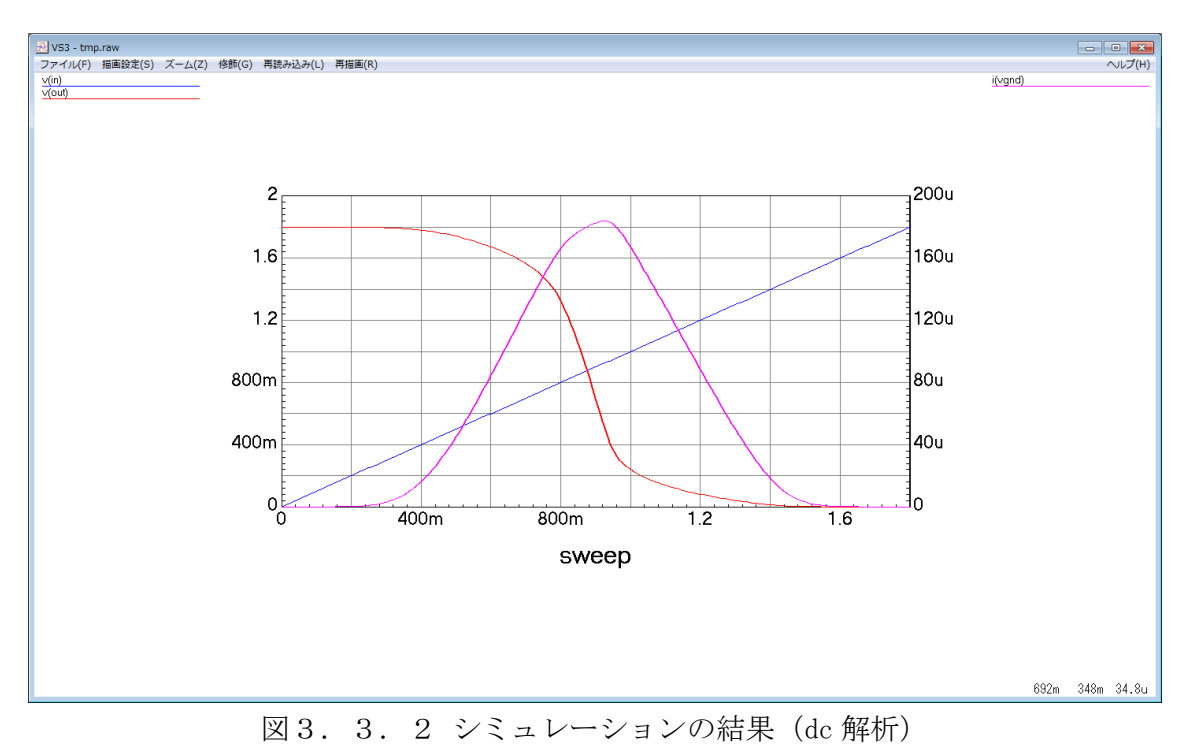

## 参考

SPICE 波形表示ツール VS32 は、デフォルトでは背景が黒くなっています。VS32 の 表示を画面コピーして文書に貼り付ける場合などには、背景が白い方が見やすいかも しれません。背景を白くするには、VS32 メニューの「描画設定」→「描画条件」を選 択し、「バックグランド」項目の「白」にチェックを入れてください

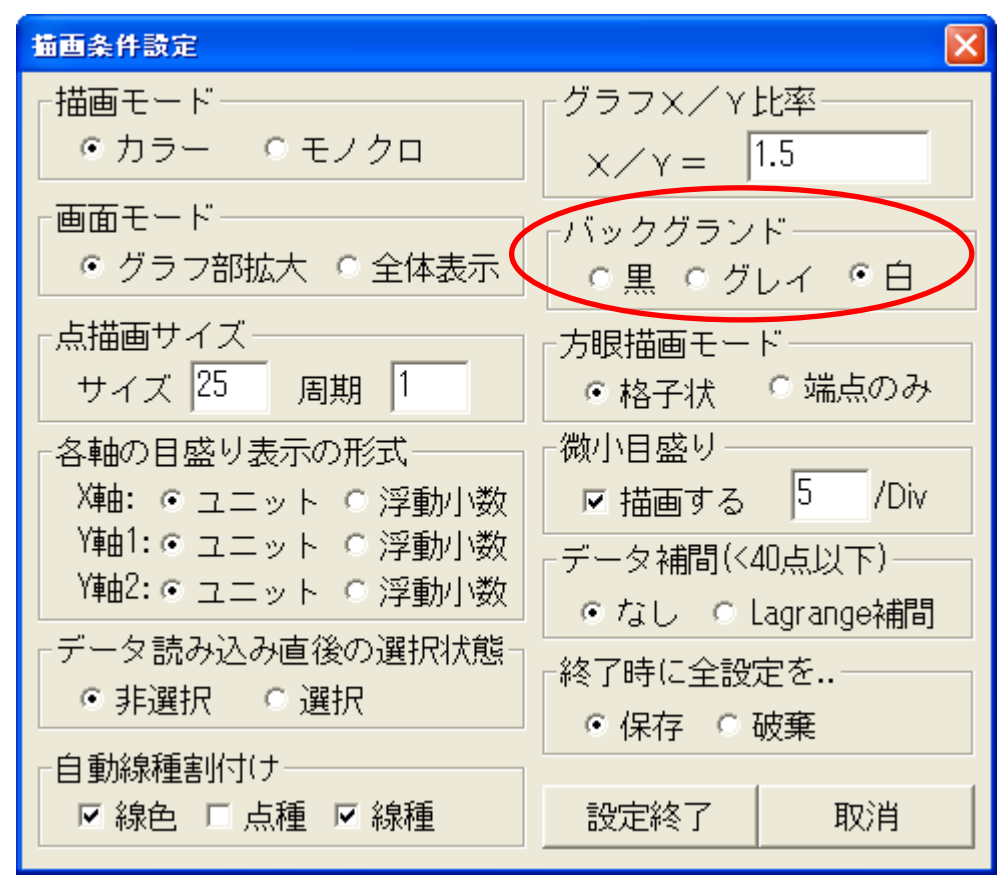

図3.3.3 描画条件設定

図3.3.2において、青実線がインバータ入力ノード in の電圧、赤実線がインバ ータ出力ノード out の電圧で、それぞれ左側の縦軸に数値が表示されています。一方、 ピーク値を持つ実線が Gnd に流れ込む電流で、こちらは右側の縦軸に数値が表示され ています。VS32 ウィンドウ右下に表示されているマウスカーソルの値を読み取ること によって、論理しきい値(ノード out が Vdd/2 = 0.9V になるときのノード in の電 圧) は、約0.87V であることがわかります。

次に、トランジェント解析をしてみましょう。netlist\_line\_SPICE.nsdの.dc文と、 入力信号 VIN の定義を下記のように変更します。

.tran 0.01n 3n

VIN in 0 PWL (On 0 1n 0 1.05n 1.8V 2n 1.8V 2.05n 0V 100n 0V)

ここで、VIN 行の入力の際に、netlist\_line\_SPICE.nsd の command 欄が狭いので、 「プロパティー覧」ウィンドウ右下の「>>」の部分をクリックすることにより、欄を広 げて入力します(図3.3.5)。

| プロパティー覧  |                |  |  |
|----------|----------------|--|--|
| Property | Value          |  |  |
| name     | #              |  |  |
| command  | .tran 0.01n 3n |  |  |
| param    |                |  |  |
| ОК       | ++)tu >>       |  |  |

図3.3.4 .tran 行の入力

| プロパティー覧  |                                                              | ×   |
|----------|--------------------------------------------------------------|-----|
| Property | Value                                                        |     |
| name     | <b>#</b>                                                     |     |
| command  | VIN in 0 PwL (0n 0 1n 0 1.05n 1.8V 2n 1.8V 2.05n 0V 100n 0V) |     |
| param    |                                                              |     |
| ОК       | キャンセル                                                        | >>> |

図3.3.5 VIN行の入力(欄を延長する)

図3.3.6に、.dc、VINをトランジェント解析用に書き換えた回路図を示します。

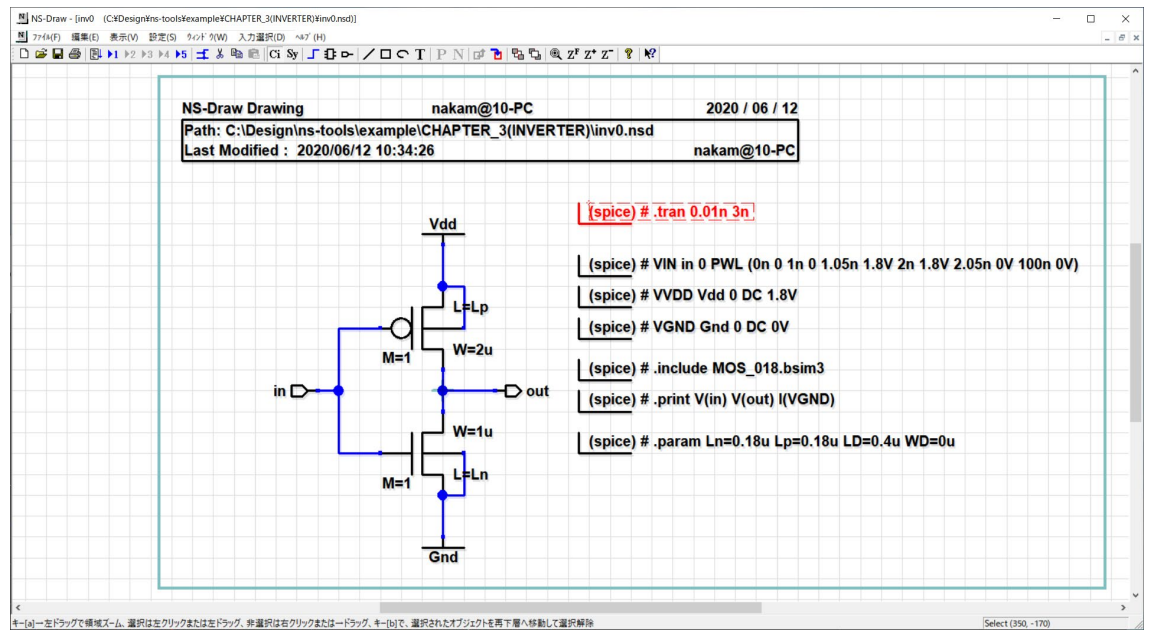

図3.3.6 トランジェント解析用記述

ここでシミュレーションを実行してみてください。次のような波形が得られるはずです。

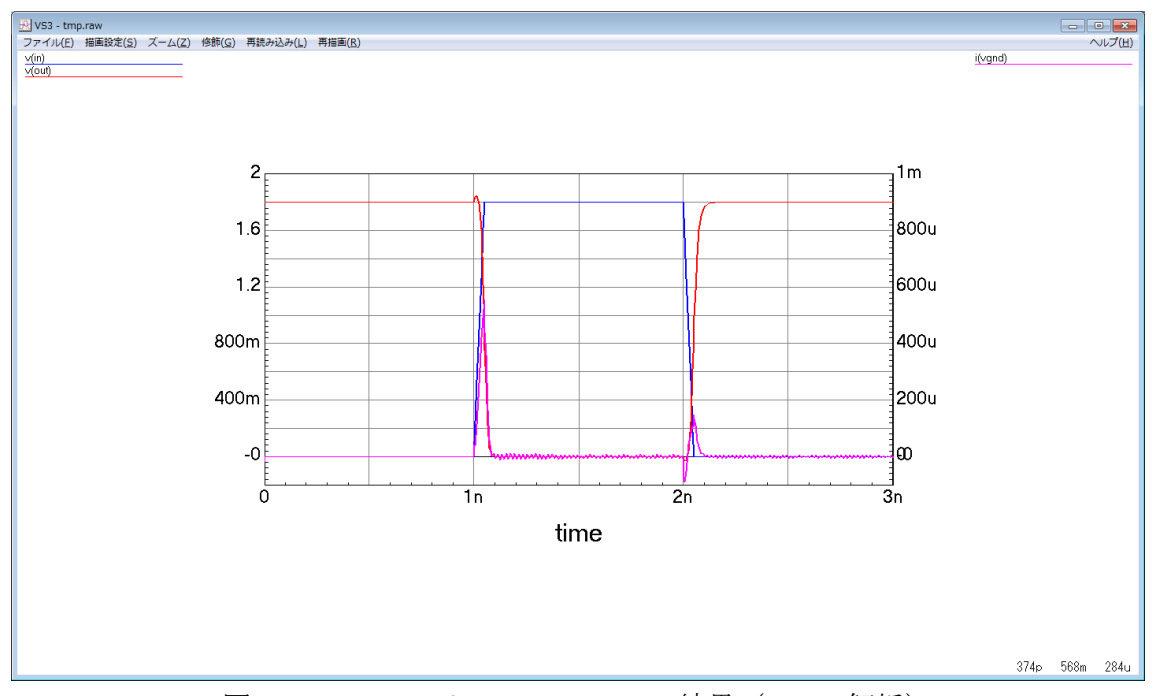

図3.3.7 シミュレーションの結果 (.tran 解析)

波形の立ち上がり/立ち下がり部分を拡大表示させてみましょう。波形のある部分を 拡大表示するには、まず、拡大したい部分の左上でマウス左クリックし、右下までドラ ッグします。すると、そのマウスで指定された領域に、画面上に四角が表示されます。

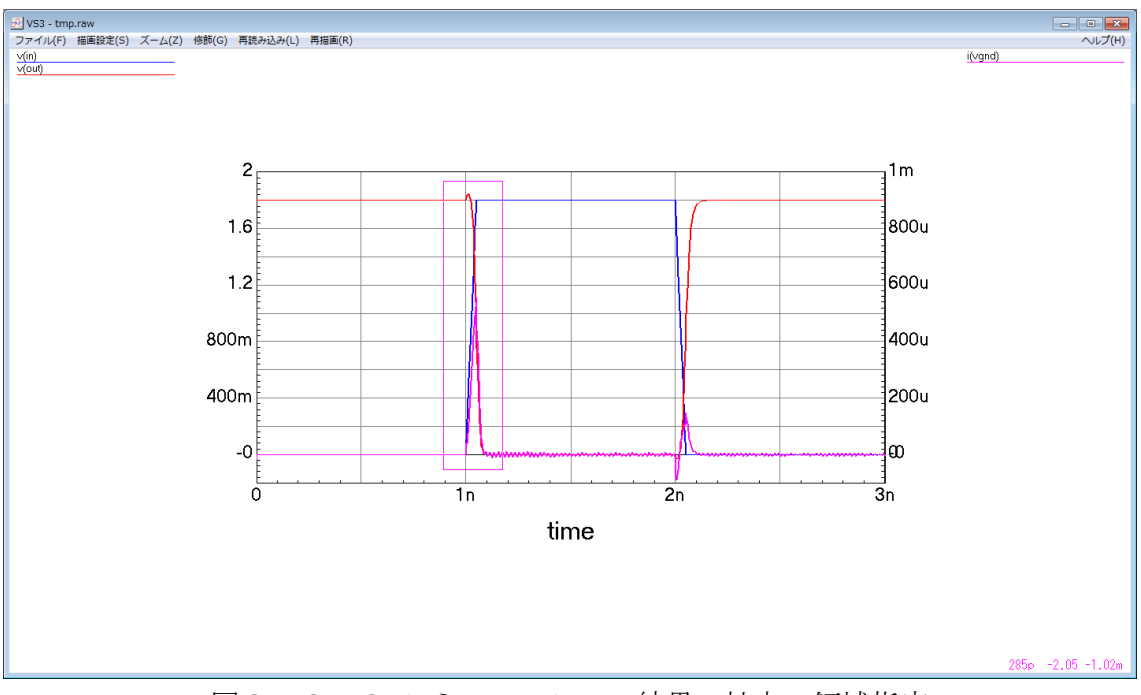

図3.3.8 シミュレーション結果の拡大:領域指定

次にツールバーの「ズーム(Z)」→「イン(I)」を選択すると、波形が拡大表示されま す。こうすることで、波形の変わり目の詳細部分を確認することができます。

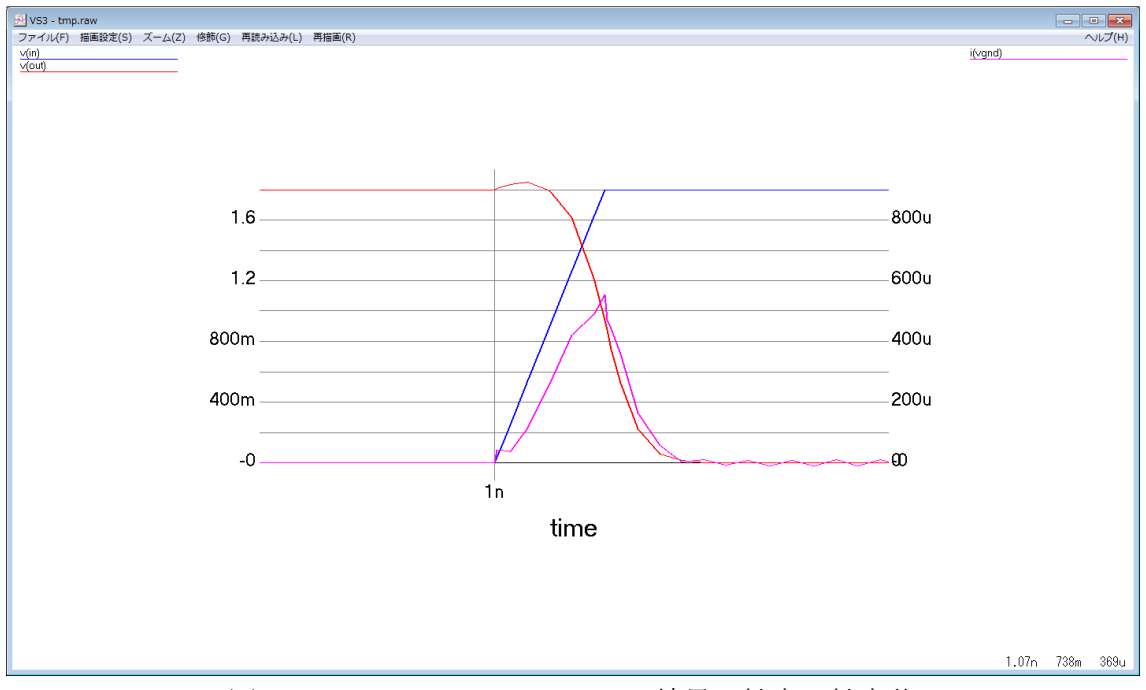

図3.3.9 シミュレーション結果の拡大:拡大後